# **Reading A Performance Scorecard**

### **Organization of Scorecards**

There are nine scorecards, one for each of the City Legacy policy statements. "We are working today so future generations will benefit from..."

- 1. Clean, Safe Drinking Water
- 2. Healthy Environment
- 3. Vibrant Sustainable Economy
- 4. Sense of Place
- 5. Safe & Prepared Community
- 6. Mobility & Connectivity Options
- 7. Access to Quality of Life Amenities
- 8. Equity & Social Justice
- 9. Quality, Responsive City Services

## **Elements of a Scorecard**

1. Two types of metrics can be shown on a scorecard:

**Community Status** metrics consist of Community Indicators. These metrics show status at the community level – and require partnership to change results. Community indicator metrics have a prefix of "*Indicator*".

**City Contribution** metrics consist of City performance measures. These metrics reflect City of Bellingham contribution to the Legacy goals. City performance measure metrics have a prefix of "*City Measure*".

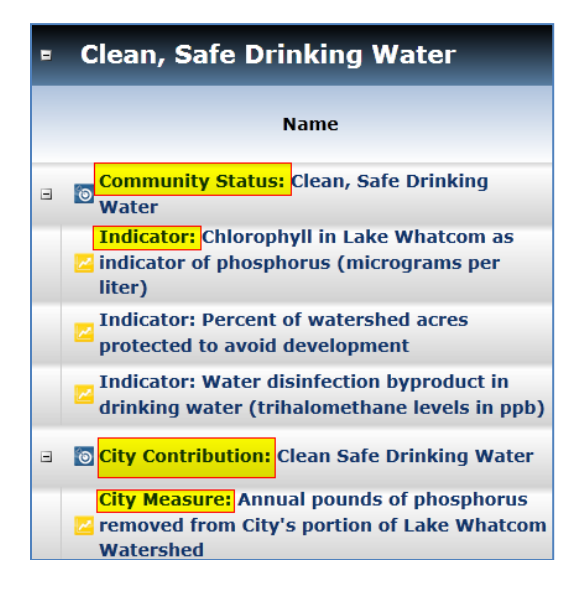

2. The name of the metric shows next on a scorecard

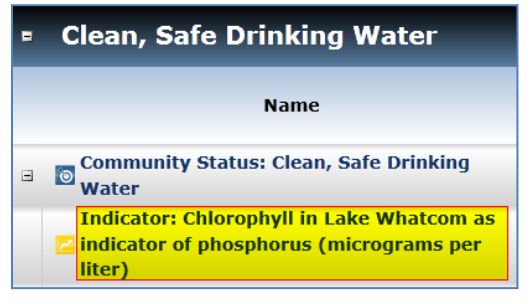

Metrics are listed on the scorecard, with community indicators listed first and city performance measures following.

When a metric is selected, a more detailed <u>Measure at a Glance</u> view will appear, providing detailed information about the metric, including data values over time, a description, and goals or targets information.

#### 3. The prior value of the metric shows next

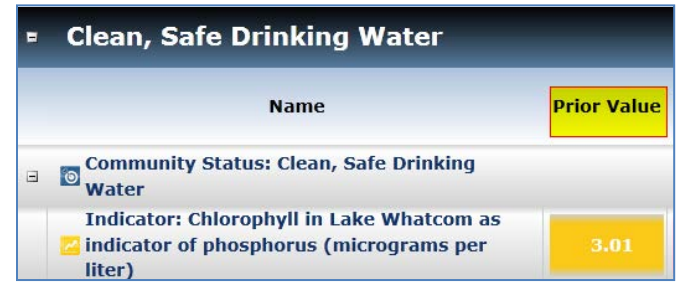

The prior value is the value of the metric from the previous known period. For an annual metric, the previous period would be the previous year.

Some metrics will have data values every other year or every few years, so the prior value would represent the previous value for that metric. The <u>Measure at a Glance</u> view will show the year associated with each of the data values.

Some metrics will have a "color band" that highlights the data in green, yellow, or red. Data values are shown in green when the data values meet policy goals. Data values are shown in yellow when the value is of concern. Data values are shown in red when the values are of significant concern related to policy goals.

Color banding has been established for many of the metrics. The detailed <u>Measure at a Glance</u> view provides information about goals, targets, and color banding for the metrics when those have been established.

4. The most recent value of the metric shows next, and is associated with the most recent period for the metric.

| Name                                                                                           | Prior Value | Most<br>Recent<br>Value | Trend Over<br># of<br>Periods | Most<br>Recent<br>Period |
|------------------------------------------------------------------------------------------------|-------------|-------------------------|-------------------------------|--------------------------|
| Community Status: Clean, Safe Drinking<br>Water                                                |             |                         |                               |                          |
| Indicator: Chlorophyll in Lake Whatcom as<br>indicator of phosphorus (micrograms per<br>liter) | 3.01        | 4.62                    | 2                             | 2010                     |

The most recent value is the value of the metric for the period shown in the most recent period. Some metrics will have a "color band" that highlights the data in green, yellow, or red.

Data is shown in green when the data values meet policy goals. Data is shown in yellow when the value is of concern. Data is shown in red when the values are of significant concern related to policy goals.

Color banding has been established for many of the metrics. The detailed <u>Measure at a Glance</u> view provides information about goals, targets, and color banding for the metrics when those have been established.

5. The Trend Over # of Periods shows next, and is a reflection of how the data values for the metric have changed over time.

| Clean, Safe Drinking Water                                                                     |             |                         |                               |                          |
|------------------------------------------------------------------------------------------------|-------------|-------------------------|-------------------------------|--------------------------|
| Name                                                                                           | Prior Value | Most<br>Recent<br>Value | Trend Over<br># of<br>Periods | Most<br>Recent<br>Period |
| Community Status: Clean, Safe Drinking<br>Water                                                |             |                         |                               |                          |
| Indicator: Chlorophyll in Lake Whatcom as<br>indicator of phosphorus (micrograms per<br>liter) | 3.01        | 4.62                    | 2                             | 2010                     |

This column generally has two parts:

- a. An arrow is shown to indicate whether the data values have been increasing, decreasing, or are unchanged. If the arrow is red then that means the data values have not been moving in the desired direction based on the most recent data. If the arrow is green that means the data values have been moving in the desired direction. If the arrow is shown in black that means that either a) a specific direction goal has not been established for the metric or b) the data has been unchanged over time.
- b. A number that follows the arrow shows the number of periods where the data is moving in the same direction. Using the example highlighted above, the direction arrow for the Chlorophyll in Lake Whatcom metric is moving upward and is shown in red. This means that the data values have most recently been increasing, and that an increase in data values is *not* the desired trend direction for chlorophyll. The number 2 following the red arrow indicates that data values for chlorophyll have increased over the past two periods.

#### 6. The measure at a glance screen provides detailed information about a metric.

A sample Measure at a Glance view is shown below. Note that data history, descriptions, and comments are provided.

| Community Status: Clean, Safe Drinking Water                                                                                                    |                                                                                                    | Display settings =                                                                                                    | Acoly                           |
|----------------------------------------------------------------------------------------------------|----------------------------------------------------------------------------------------------------|----------------------------------------------------------------------------------------------------|---------------------------------|
| Indicator: Water disinfection bypr<br>(trihalomethane levels in ppb)                                                                                                    | oduct in drinking wate                                                                                                    | er 🖌                                                                                                    | in ere                          |
|                                                                                                    | Time Period                                                                                                    | Actual Value                                                                                                    |                                 |
|                                                                                                    | 2010                                                                                                    | -34.4                                                                                                    | 1                               |
|                                                                                                    | 2909                                                                                                    | 30.3                                                                                                    |                                 |
| i a ca ca                                                                                                    | 2000                                                                                                    | 21.1                                                                                                    |                                 |
|                                                                                                    | 2007                                                                                                    | 31.7                                                                                                    |                                 |
| 24                                                                                                    | 2000                                                                                                    |                                                                                                    |                                 |
|                                                                                                    | 2005                                                                                                    | 37.1                                                                                                    |                                 |
| ****                                                                                                    | 2004                                                                                                    | 22.4                                                                                                    |                                 |
| * * * * * * * * * * * * *                                                                                                    | 2002                                                                                                    | 30.4                                                                                                    |                                 |
|                                                                                                    | 1983                                                                                                    |                                                                                                    |                                 |
| b                                                                                                    |                                                                                                    |                                                                                                    |                                 |
| Description                                                                                                    |                                                                                                    |                                                                                                    |                                 |
| This indicator measures level of to full-tensitivans (Net) in the design<br>one relevants an assa with a moderate determine these. Definitions<br>precise years with force which tensis reacts with the organic watte<br>field levels. The amount of determs applied to the water, the amount of<br>the levels in the amount of determs applied to the water, the amount<br>of the system expectation in the generative inferentiation performance.<br>These measures is calculated detection as served service of calculated<br>theorems. | water, at a long torm samping station<br>is most common of the free shorters of<br>r protont in Lake Whittoers to reade to<br>of organic matter present in the water<br>wan baseteriv at a routine mentoring in<br>refers time. Examples the works for | I in the Cby's distribution system,<br>writesteen bryperstudies. The Cby is<br>1445. Three factors contribute to<br>and brea, with the farther reaches<br>distron in the Cby is South Zone (1)<br>creases the familion of The Is. | The<br>teads<br>higher<br>as of |
| The City of Bellingham collects samples to establish compliance with t                                                                                                    | he Sale Cristing Water Alt.                                                                                                    |                                                                                                    |                                 |
| Comments                                                                                                    |                                                                                                    |                                                                                                    |                                 |
|                                                                                                    |                                                                                                    |                                                                                                    |                                 |